## No-ipのアカウント及びDDNSサーバーアドレスの取得方法

☆ここでは、カメラの遠隔視聴をするための URL を取得するために、DDNS サーバーアドレスを取得します。 ☆アカウントを作成する環境 (PC / タブレット等)によって、画面の構成が異なる場合があります また、サイトリニューアル等によって、サイトデザインが変更になる場合があります

☆DDNS サーバーアドレスは一つのローカルネットワークに対して一つ設定します。複数人で同じ IP カメラの 画像を見る場合も、必要な DDNS サーバーアドレスは一つです

☆カメラを設置しているネットワークが複数ある場合(事業所が複数異なる場所にあるなど)は、ネットワーク事に DDNS サーバーアドレスが必要となります。No-ip のアカウント1つで3つの DDND サーバーアドレスを取得できます。

☆ここで紹介する方法は無料で受けることができるサービスです。不具合で使えなくなったり、サービスが突 如終了することがあります

## 【必要なもの】

☆Eメールアドレス:アカウント取得に必要。入力したアドレス宛てに送信されたEメールを確認します ☆IPカメラと同じローカルネットワークに接続されたパソコン・スマートフォン等から操作してください

google の翻訳バーが出ている場合、メニュー等が隠れてしまうので × を押して表示を消します。

Google 🔒 このページを <u>日本語</u> 可 で表示 翻訳 英語では無効にする オプション ▼ 💌

Google 翻訳バーの × ボタンが画面で隠れて表示されない場合は、横画面表示にすることで見えるようになります。

| Google #201-58 Bill TRF BR BB |               | Google a zon-  | シを日本語・で表示 翻訳 | そ 英語では無効にする |    | オプション 🔻 🗵 |
|-------------------------------|---------------|----------------|--------------|-------------|----|-----------|
|                               |               | 2 Dashboard    |              |             |    |           |
| n Dashboard                   | $\rightarrow$ | Oynamic DNS    | Dashboa      | ard         |    |           |
|                               |               | O My Services  | · ·          |             |    |           |
| 横直                            | 画面表示にする       | Account        |              |             |    | 0         |
| Active                        |               | Support Center | · 1          |             | 12 |           |

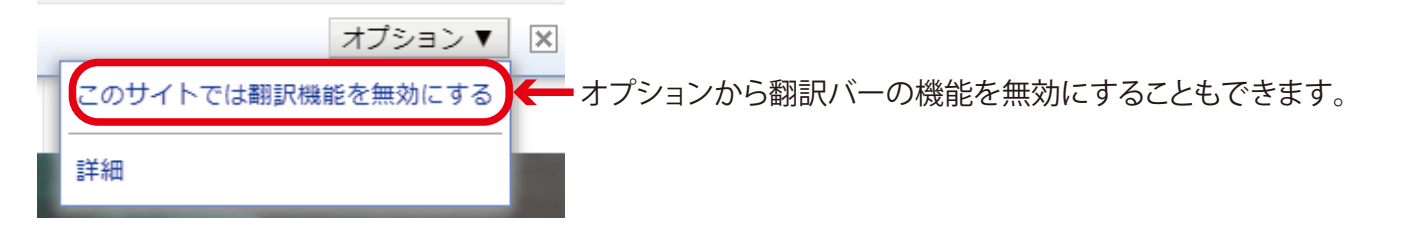

【手順】 1) No-ip の公式サイト(https:// www.noip.com/) にアクセスします

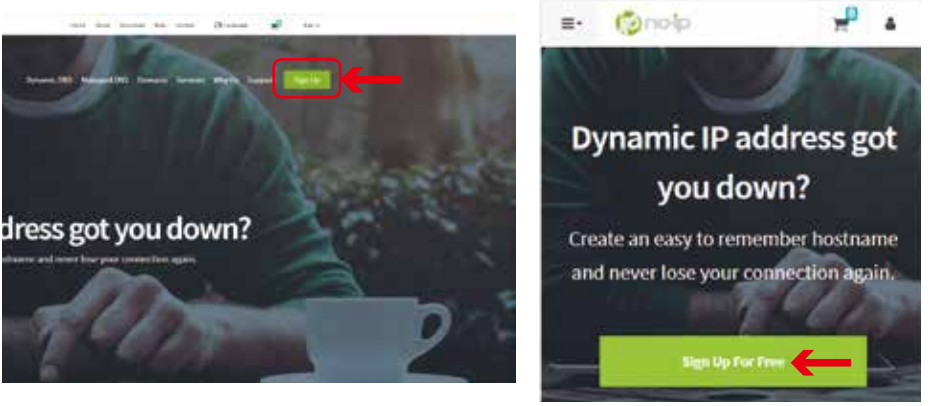

**Sign Up** から新規登録を行います。 ボタンを押すとアカウント作成画面が 開きます。

スマートフォン表示

2) アカウント作成画面の必要事項を記入します。記入が終わったら Free Sign Up (白色ボタン)を押します。

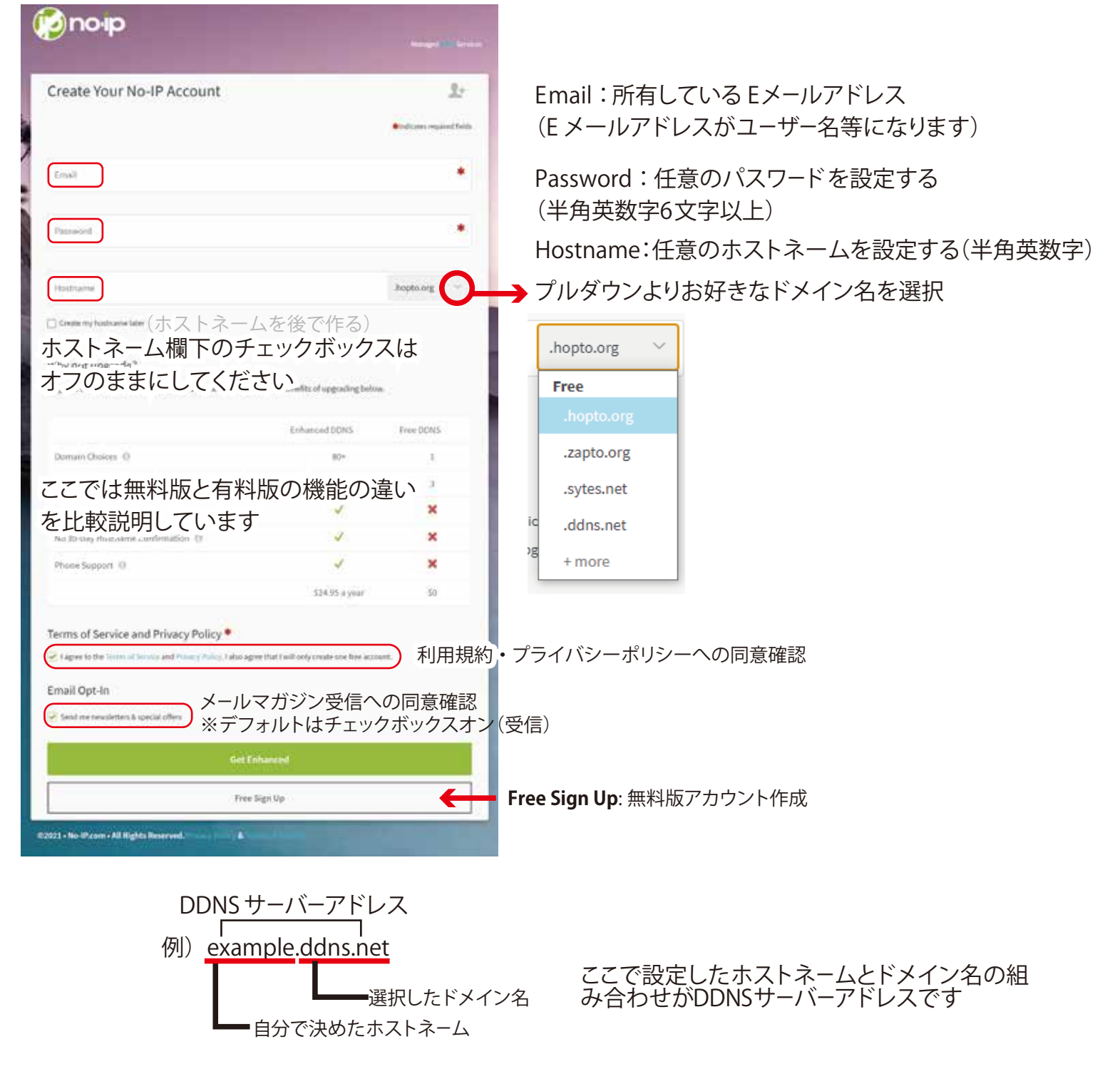

## ※間違ってGet Enhanced(有料版を作る)をクリックしてしまいキャンセルしたい時

| ntity: 25 Hostna | imes    |         |         |               |
|------------------|---------|---------|---------|---------------|
| 1 Year           | 2 Years | 3 Years | 5 Years | 10 Years      |
|                  |         |         |         | TOTAL: \$49.5 |
|                  |         |         |         |               |

アカウントは作られているので、 ポップアップ画面右上の × を押し てからブラウザを閉じて、次へ進 んでください。この時点ではまだ 利用料のは請求されていません。

## 3)Eメールを確認して、アカウントを有効にする

| 😥 no ip                                                                                                    |
|----------------------------------------------------------------------------------------------------|
| Confirm Your No-IP Account<br>These for the sender of the constraint of the sender is to constraint on the sender of the sender of the sender |
| Your account is now active!<br>Find the services that best fit your needs and get started.                                                                                                    |
| Get started with Dynamic DNS                                                                                                    |
| これらの表記のある WEB ページに繋がります                                                                                                    |

左画像のような E メールが登録したメールアドレスに到 着するので、メールをご確認ください。メール内にある、 Confirm Accountをクリックします。

インターネットブラウザが開き作成したアカウントが有効になります。(Your account is now active! とでてきます)

ページ内にある、**Get started with Dynamic DNS** を クリックして、取得した No-ip のアカウント管理画面に 移行します。

|        |            |   | ration             | unt Configu          | ete your Acco          | omplete       |
|--------|------------|---|--------------------|----------------------|------------------------|---------------|
|        |            |   | r account configur | ition to complete yo | name and security ques | dd a username |
| id Now | Cancel Add | Г |                    |                      |                        |               |
| ld Naw | Cancel Add | C |                    |                      |                        |               |

**Complete your Account Configuration** というポップアップ が出るので、Add Now を押して アカウントの設定を行います。 4) **Basic info**の Username 欄の下の **Add Username** をクリックして Username を設定します。 半角英数字 6 文字以上 1 5 文字以内で設定してください。

| Basic Info           | Password.        | Username       |
|----------------------|------------------|----------------|
| Charge Treat         | Change Paceworld | Dunge Dermanne |
| 5) Porconal Info たみ: | カレー くついの た畑レ 古る  | -              |

| Last· 名字                      |                                                                                 |
|-------------------------------|---------------------------------------------------------------------------------|
|                               |                                                                                 |
|                               |                                                                                 |
|                               |                                                                                 |
|                               |                                                                                 |
| v                             |                                                                                 |
|                               |                                                                                 |
| Apt, Suite, Etc.: アパート名、部屋番号等 | 省略可                                                                             |
| Province/Region:都道府県          |                                                                                 |
| Phone:省略可                     |                                                                                 |
|                               | Last: 名字<br>Apt, Suite, Etc.: アパート名、部屋番号等<br>Province/Region:都道府県<br>Phone: 省略可 |

6) Security Question パスワードを忘れたときなどに使用する、秘密の質問を設定して、Saveを押します。

| elect A Security Question             |   | Answer |  |
|---------------------------------------|---|--------|--|
| What make was your first car or bike? | v |        |  |

7) **Time and Language info** タイムゾーンで日本時間 (GMT+09:00 -Osaka, Sapporo, Tokyo) を選択し、 Save を押します。

|   | Timezone                          |  |
|---|-----------------------------------|--|
| ~ | GMT+09:00 - Osaka, Sapporo, Tokyo |  |
| ~ | GMT+09:00 - Osaka, Sapporo, Tokyo |  |

8) 設定されたホストネームとグローバル IP アドレスが表示されているかを確認します

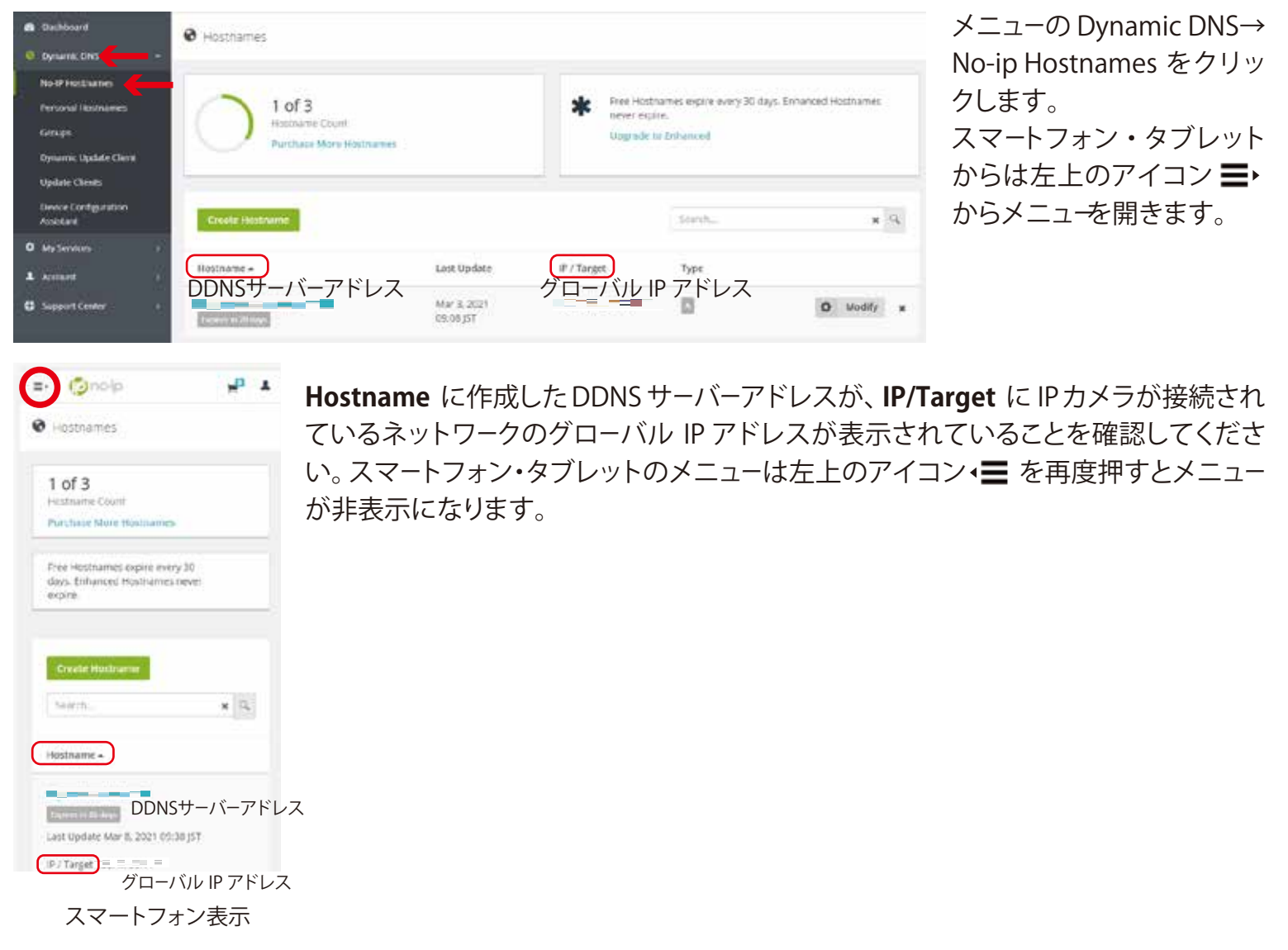

以上が No-ip アカウント取得の手順となります。作成したアカウントは PC・スマートフォン・タブレットのどこ からでもログイン可能です。 2)で設定したE メールアドレス・パスワード・DDNS サーバーアドレスをポートフォワーディングで使用します。

一つの DDNS サーバーアドレスは一つのローカルネットワークに対してしか紐づけすることができません。
No-ip の無料アカウントは3まで DDNS サーバーアドレスを作ることができます。
→<参考資料>DDNS サーバーアドレスの追加方法

4 つ以上 DDNS サーバーアドレスを必要な場合は有料版に移行するか、新しく No-ip のアカウントを作ったう えで DDND サーバーアドレスを取得してください。

☆無料版アカウントは30日に一度のアカウント更新が必要です。